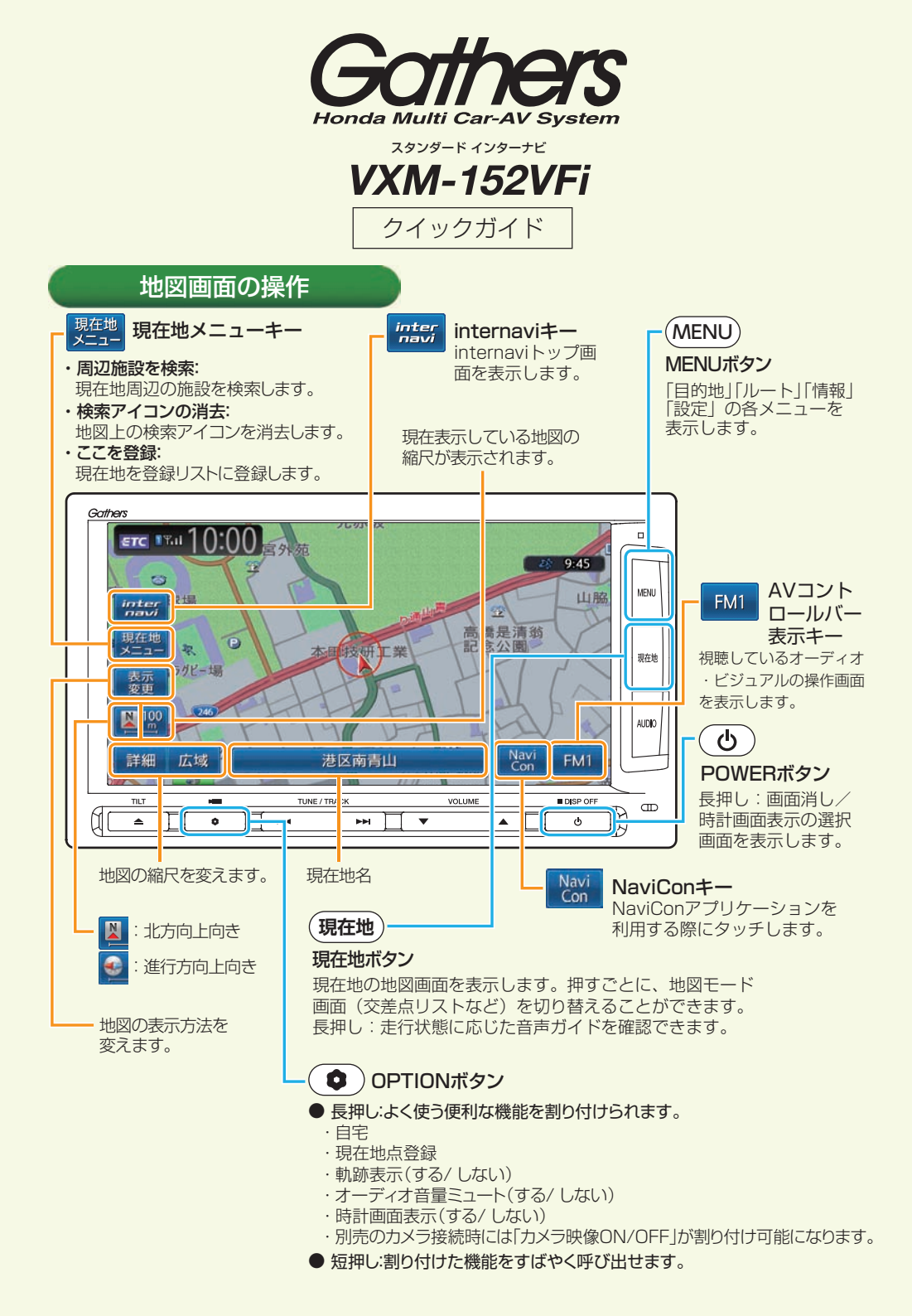

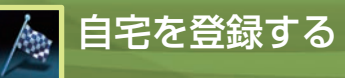

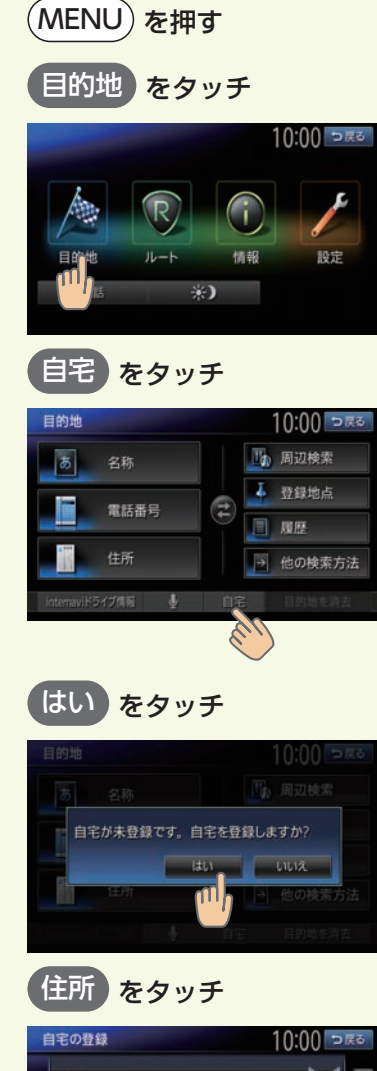

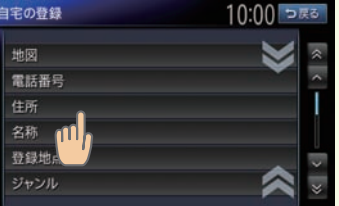

住所以外の方法でも自宅を探せます。

| 住所 |          | 10:00 |
|----|----------|-------|
| か  | 地名を入力    | 近隣県   |
| た  | 千葉県      | MAR   |
| は  | 東京都      | MAP   |
| Ŧ  | 徳島県 (11) | MAP   |
| Ð  | 栃木県      | MAP   |
|    | 鳥取県      | MAP   |

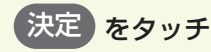

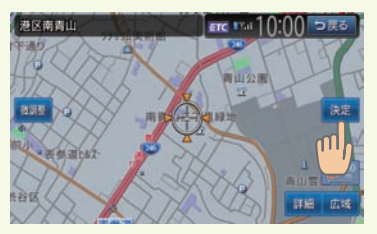

自宅が登録されます。

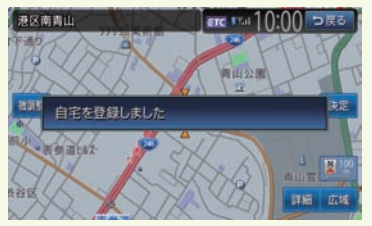

自宅編集画面で(終了)をタッチ、または (現在地)を押して自宅登録を終了してください。

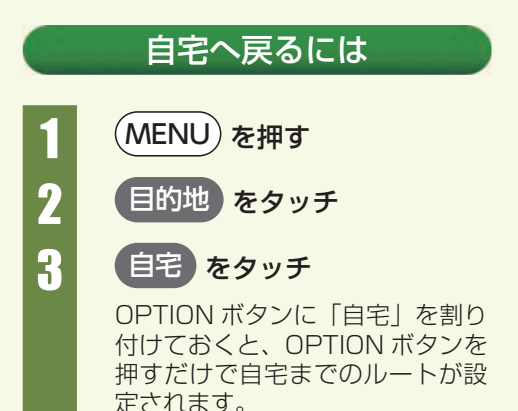

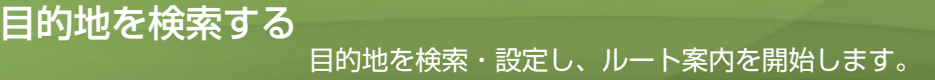

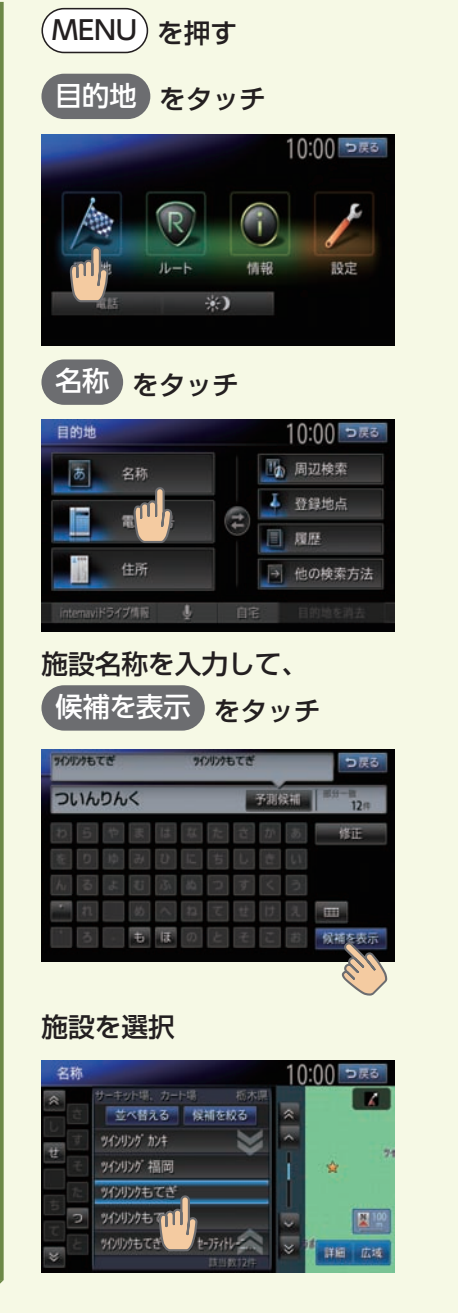

| 案内開始 をタッチ                                                                                                    |                                                                                 |  |  |  |
|----------------------------------------------------------------------------------------------------|---------------------------------------------------------------------------------|--|--|--|
| 名称<br>有刊電先<br>案内開始<br>ルートを表示<br>位置を修正<br>トトに高加<br>ここを登録<br>周辺駐車場                                                                                                    | 10:00 つ戻る<br>たてざ<br>☆<br>詳細 広域                                                  |  |  |  |
| 周辺の駐車場を                                                                                                    | <sup>深せます。</sup><br><b>駐車場選択</b>                                                |  |  |  |
| <b>ルートを表示</b><br>タッチすると、別の<br>できます。                                                                                                    | 他のルートを選ぶを<br>のルートを選ぶことが                                                         |  |  |  |
| 他のルートを選ぶ<br>1有料優先<br>1月料優先(別ルー))<br>1年101日 2,0000<br>一般優先(別ルー)<br>一般優先(別ルー)<br>15600<br>156000<br>15600<br>15600<br>15600<br>15600<br>15600<br>15600<br>15 | 10:00 ⊃KS<br>内間道<br>単立<br>単立<br>単立<br>● 図 大戸 I C<br>● 図 大戸 I C<br>● 3 350円 19%m |  |  |  |
| ・有料優先:<br>有料道路を優先的<br>での所要時間が短                                                                                                    | りに使用し、目的地ま<br>豆くなるルートです。                                                        |  |  |  |
| <ul> <li>・有料優先(別ル<br/>「有料優先」に対し<br/>(別ルート)を探索</li> </ul>                                                                                                    | <b>,ート):</b><br>して、他の有料道路<br>乳ます。                                               |  |  |  |
| <ul> <li>一般優先:</li> <li>一般道路を優先的</li> <li>での所要時間が約</li> <li>一般優先(別ル)</li> </ul>                                                                                                    | いに使用し、目的地ま<br>豆くなるルートです。<br><b>,ート):</b>                                        |  |  |  |
| 「一般優先」に対し<br>(別ルート)を探索<br>・距離優先:                                                                                                    | って、他の一般道路<br>乳ます。                                                               |  |  |  |
| 一般道路を優先的までの距離が短く                                                                                                    | りに使用し、目的地<br>くなるルートです。                                                          |  |  |  |
| ルートを表示<br>タッチすると、inte<br>ことができます。                                                                                                    | hternaviルート)を<br>ernavi ルートを選ぶ                                                  |  |  |  |
| ルート案内が開始さ<br>画面と音声の案内                                                                                                    | これます。<br>こ従って走行し                                                                |  |  |  |

てください。

ルート探索条件を変えたり、ルートに経由地を追加することができます。

5

ĥ

7

8

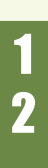

3

4

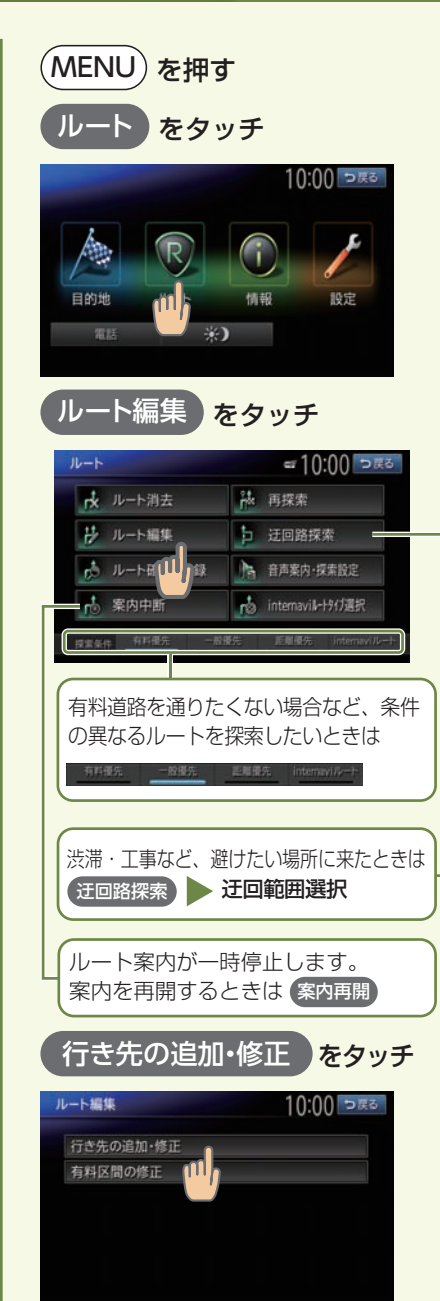

<u>ルートを変える</u>

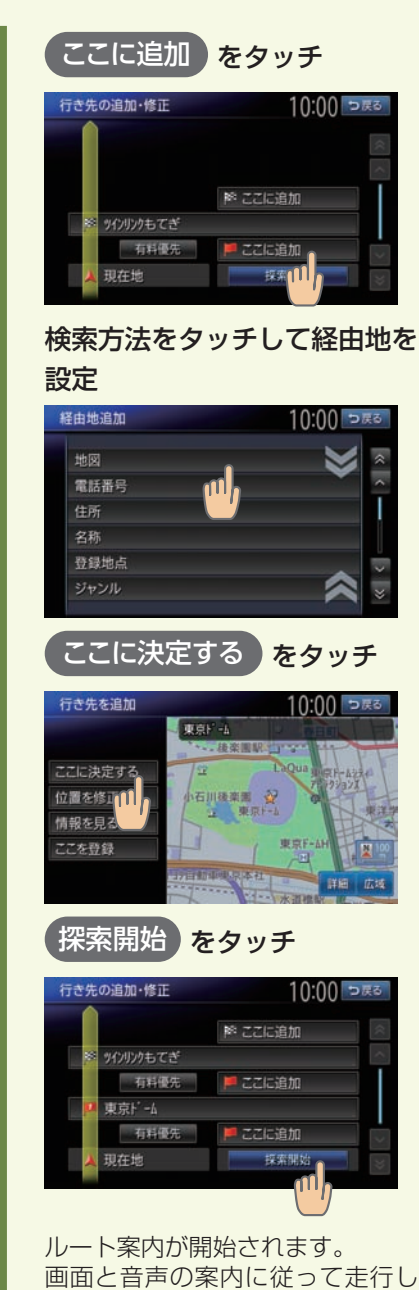

てください。

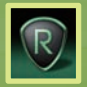

# ルート案内中の画面表示

目的地までの走行ルートが表示されます。 分岐点手前では、音声や拡大表示で案内されます。

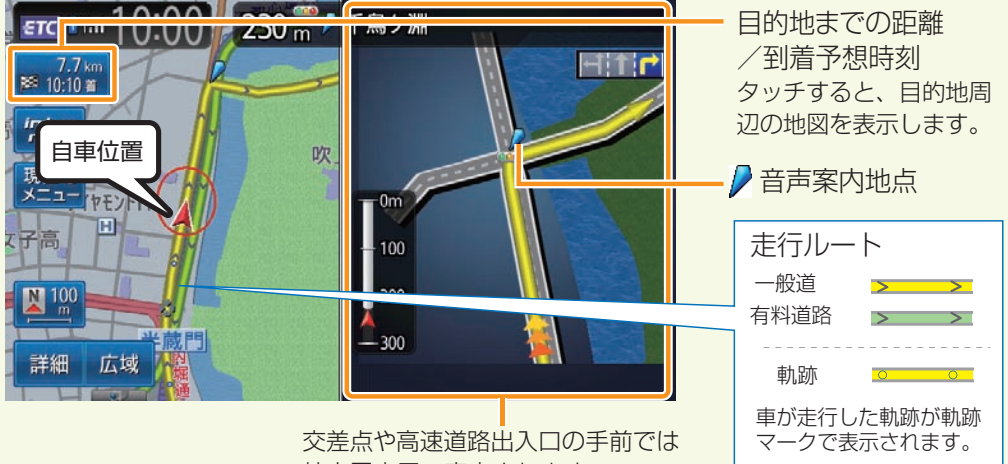

拡大図表示で案内されます。

## 交通情報を利用する

受信マーク表示:

受信済みのVICS情報の提供時刻を表示します。

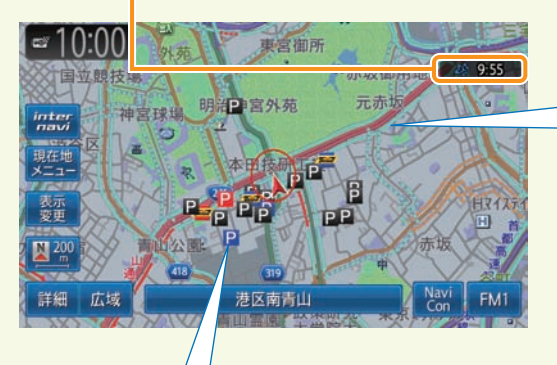

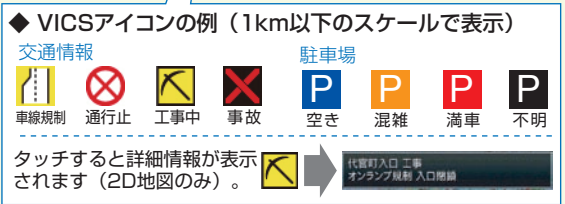

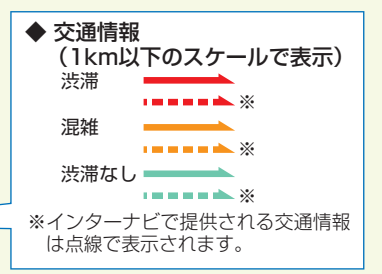

#### VICS情報とは

日本道路交通情報センターの情報をもとにした道路交通情報サービスです。FM文字多重放送を受信し、渋滞情報、所要時間、事故情報、道路工事情報などの 道路状況が、数分ごとに地図上に表示されます。 internaviの情報を利用することで、広域・詳細の交通情報を、より一層受信することができます。

地図上のFM VICS情報以外にも図形情報、 所要時間などを見ることもできます。

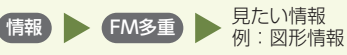

# オーディオ・ビジュアルを楽しむ

オーディオ・ビジュアルのソースを選びます。

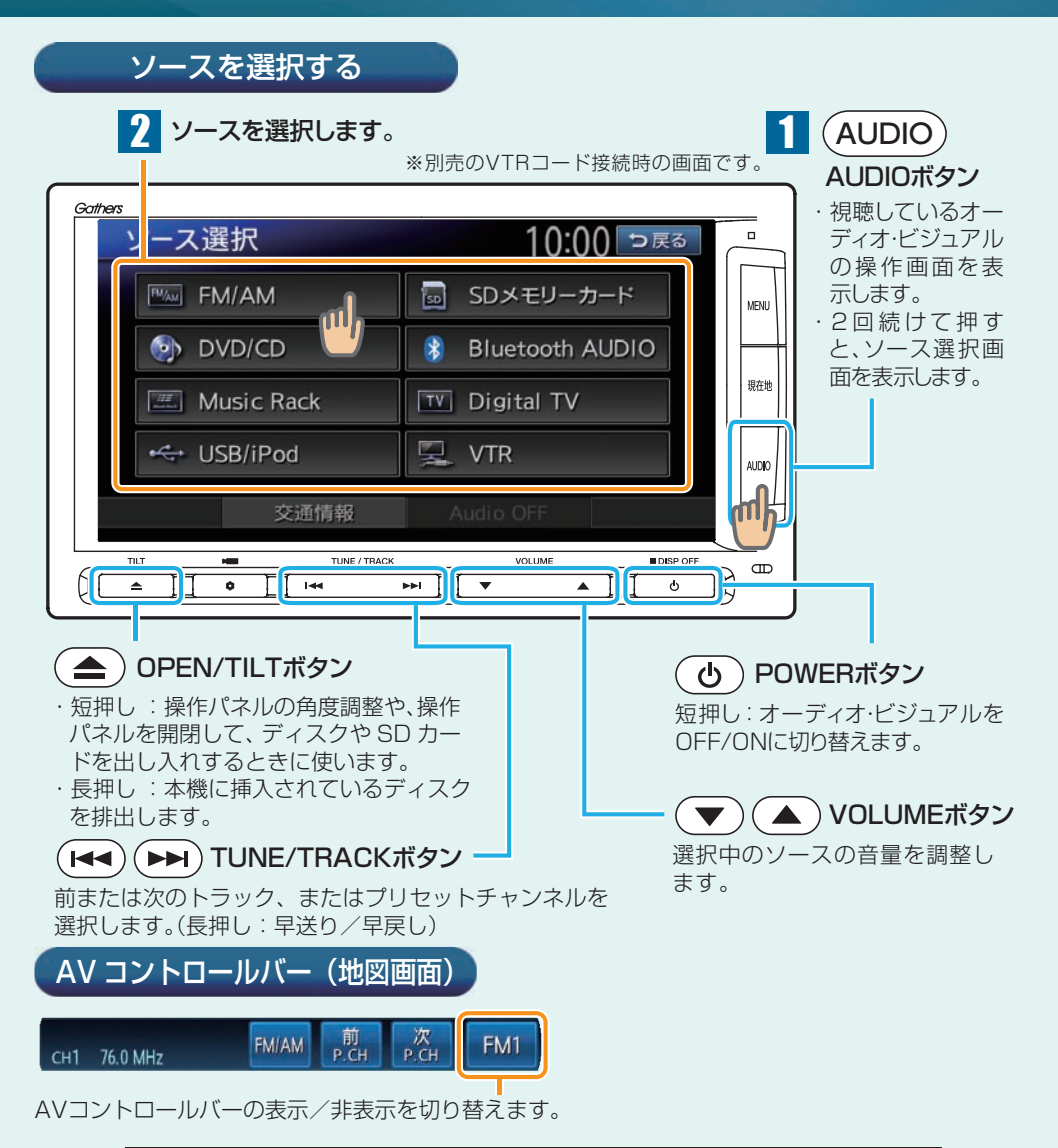

■ 商品についてのお問い合わせは、お買い求めのHonda販売店または 株式会社ホンダアクセスお客様相談室までお願いします。

# 株式会社ホンダアクセス「お客様相談室」

全国共通フリーダイヤル 0120-663521

(受付時間 9時~12時、13時~17時/但し、土日・祝祭日・弊社指定休日は除く)

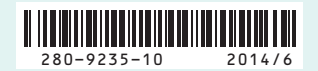

PART NO.08A40-2T0-4000-80

# 各ソースの操作画面について

# FM/AM

FM/AM ラジオを受信できます。

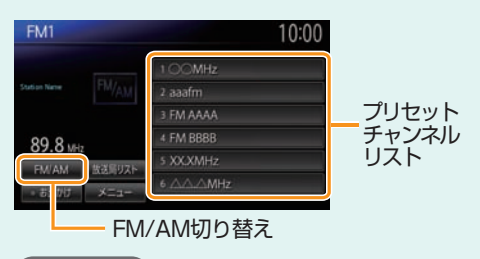

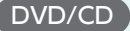

DVD ビデオ /DVD-VR、音楽 CD、MP3/ WMA/AAC ディスクの再生が可能です。

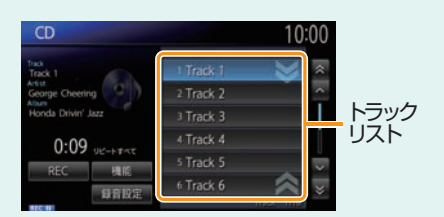

#### Music Rack

音楽 CD から SD カードに録音して、本機 で再生が可能です。

| Music Rack         | 10:00      |            |
|--------------------|------------|------------|
| Track<br>Track 01  | 1 Track 01 | × ×        |
| George Cheering    | 2 Track 02 | ~          |
| Honda Drivin' Jazz | 3 Track 03 |            |
| 0.12               |            |            |
| 10定 補紙             |            | -          |
| 671.16 771.164     | 6 Track 06 | $\sim$     |
| HI WITH ON WITH    |            | Track TITS |

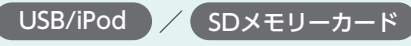

USB メモリー、または SD メモリーカード に保存した MP3/WMA/AAC データの再生 が可能です。MPEG4/WMV/H.264 形式 のビデオファイルも再生可能です。

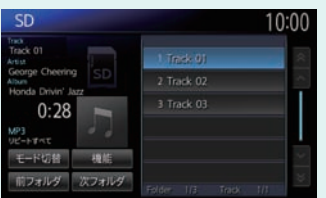

※画面は SD メモリーカードの場合です。

### Bluetooth AUDIO

Bluetooth オーディオを接続して、本機で 再生が可能です。

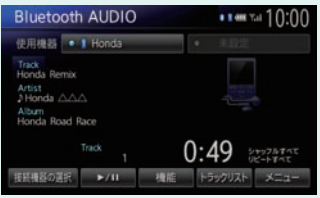

## Digital TV

地上デジタル放送を受信できます。受信状態 によって、自動的に1セグ/12セグに切 り替わります。

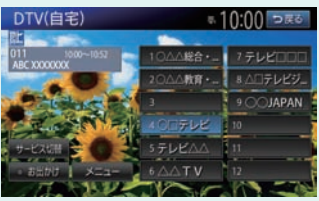

# VTR

別売の VTR コードで VTR 機器を接続して、 本機で再生が可能です。

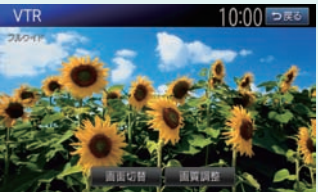

### 交通情報

交通情報を受信します。

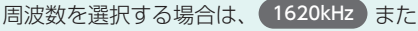

は 1629kHz をタッチします。

## Audio OFF

オーディオ・ビジュアルを OFF に切り替え ます。 iPod/iPhone を楽しむ

#### iPod/iPhone を接続して音楽とビデオの再生が可能です。

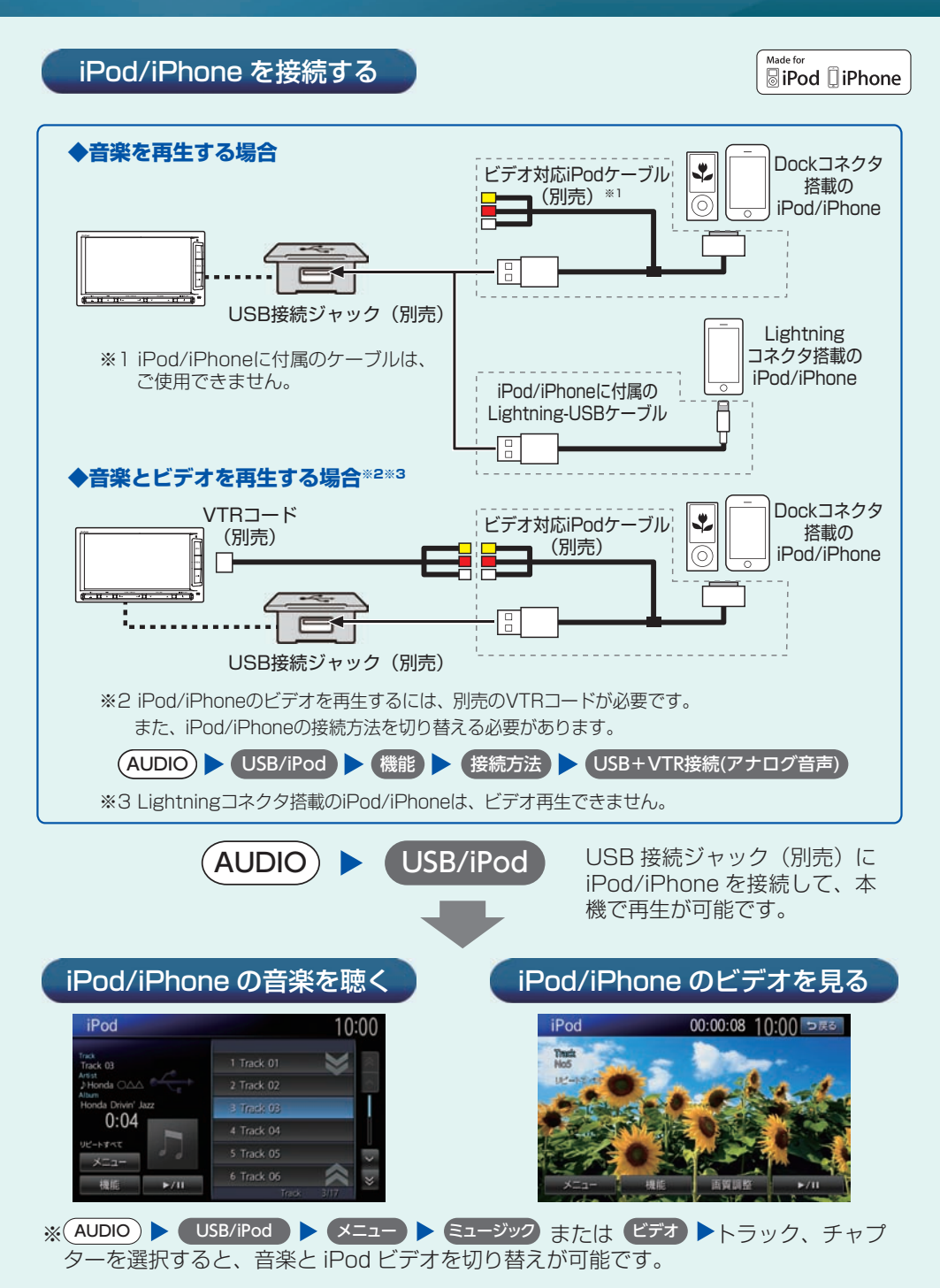

# 携帯電話を登録する(ペアリング)

# Bluetooth<sup>®</sup>

本機に Bluetooth 対応の携帯電話を接続すると、ハンズフリー通話が利用できます。

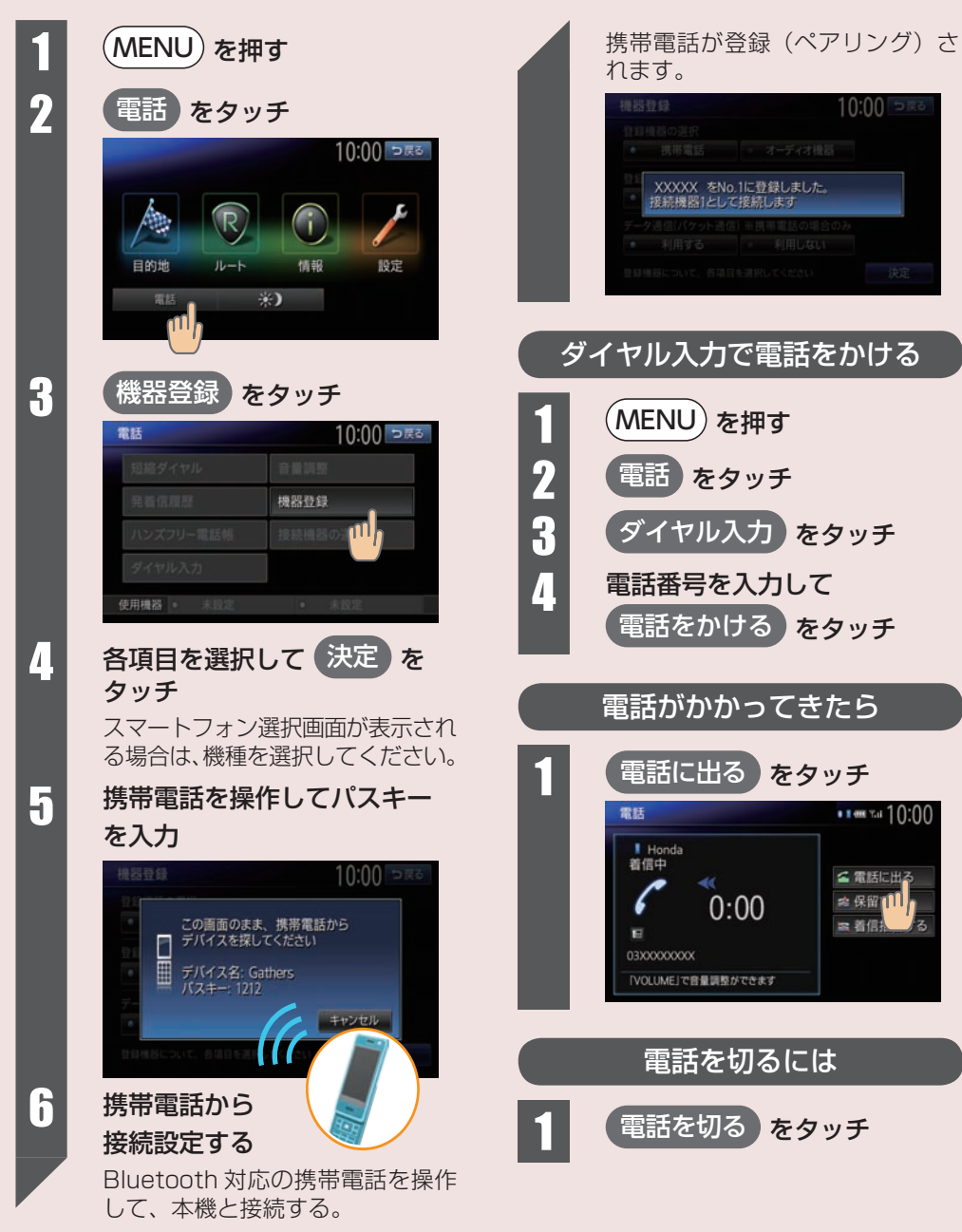

# インターナビ・リンク プレミアムクラブを利用する

#### Honda 車オーナーだけの先進の情報パートナー

## \* internavi 交通情報取得

#### 主要幹線道路や高速道路だけでなく、細かい 道の交通情報まで網羅したインターナビ交通 情報を取得します。

インターナビ交通情報は、出発時に目的地までの渋 滞情報や予測情報を通信で取得して、「より早く的 確な」ルートを案内することができます。

## \* internavi ウェザー取得

# 気象情報をリアルタイムで取得することができます。

目的地やルート上の天候、天気予報や台風情報など を地図上にわかりやすく表示し、安全安心なドライ ブをサポートします。

### \*駐車場セレクト取得

#### お好みの条件にあった駐車場を探せます。

満車や車のサイズに合わない駐車場を探し回ること もなく、駐車場を見つけることができます。駐車場 を探す条件として、駐車場の料金や、目的地からの 距離、立体/平面などを設定することもできます。

#### ★の機能は、目的地を設定してルート案内を 開始した際に自動的にデータを取得します。

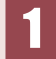

internavi をタッチ

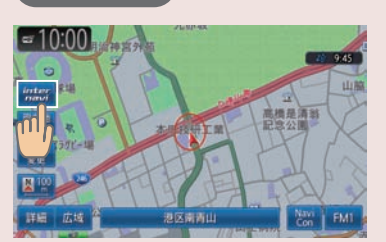

# Premium Club

### 登録地点リスト同期

インターナビ・リンク プレミアムクラブ会 員専用のパーソナル・ホームページに保存し た「My スポット」を本機に取り込めます。

パソコン、携帯電話、スマートフォンの会員専用パー ソナル・ホームページで「My スポット」リストを検 索・保存し、通信でナビ本体の登録地として取り込む ことができます。インターネットで見つけた情報を利 用して、ドライブプランが立てやすくなります。

### 通行実績情報マップ

災害発生時、インターナビ装着車の通行実績 情報を表示することができます。

災害発生時、対象地域の付近をインターナビ装着車 が実際に通行した道路の情報を、地図上で見ること ができます。

### 安全運転コーチング

#### 急減速が多発する交差点で事前に注意を喚起 します。

安全運転コーチング地点(急減速多発交差点)を地図 上にアイコン表示します。自車位置が地点に接近する と、アラーム音とお知らせでドライバーの注意を喚起 します。

### インターナビルート

#### 多彩なニーズに応じたルート検索ができます。

インターナビ情報センターの高性能なコンピューター でルートを作成し、そのルートをインターナビ本体に 配信します。

#### internavi トップ画面が表示されます。

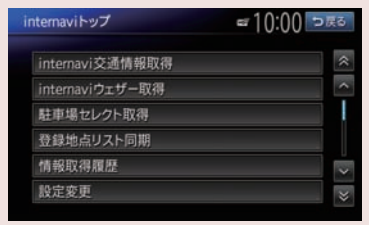